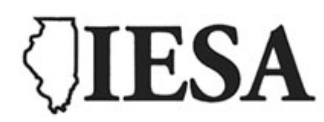

# **Instructions for Accessing Music Adjudication Forms**

## www.iesa.org

#### **STEP 1:**

- Go the IESA website at <u>www.iesa.org</u>
- Click on the red tab at the top: "School and Officials Log-in."
- Choose your City/School from the drop-down menu.
- Enter the school password.

| IESA                                            | Login                                 |                      |          |                              |                               |  |  |  |
|-------------------------------------------------|---------------------------------------|----------------------|----------|------------------------------|-------------------------------|--|--|--|
| IESA Member School Login                        |                                       |                      | -        | cials Login                  |                               |  |  |  |
| Administrators, coaches, directors log in here. |                                       |                      |          | IESA officials log in here.  |                               |  |  |  |
| and                                             | Choose your sch<br>enter your passwor |                      | En'<br>a | ter your IHS<br>and password | A Official ID<br>I to log in. |  |  |  |
| School                                          | Choose City/School                    | ~                    | 1        | HSA Official ID              |                               |  |  |  |
| Password                                        |                                       |                      |          | Password                     |                               |  |  |  |
|                                                 |                                       | Click here to log in |          |                              | Click here to log in          |  |  |  |
|                                                 | HELP! I don't know the p              | assword!             | HEI      | .P! I don't know             | the password!                 |  |  |  |

#### **STEP 2:**

- Once you are in the member center, you will see tabs along the top.
- Click on the red "Resources" tab at the top of the page.

| Activitie<br>IESA Member<br>Menu Antioc                                                | Spr<br>• Center                                                     | nship                      | Gener                | al Resource                                            | s Adminis              | tration         | home<br>School &                       | news<br>Officials                             | site map<br>: Login            | Search   |
|----------------------------------------------------------------------------------------|---------------------------------------------------------------------|----------------------------|----------------------|--------------------------------------------------------|------------------------|-----------------|----------------------------------------|-----------------------------------------------|--------------------------------|----------|
| REGISTER FOR TEX                                                                       | Registration                                                        | Yo                         | our user s           | ession will exp                                        | bire @ 3:27:28 P       | M               | Email Cen                              | JSSION C                                      | ERTIFICATIO                    | <u>N</u> |
| Important Messages                                                                     | Your 2022-20:                                                       | 23 divisi                  | on mee               | ting attend                                            | ance require           | ment has        | been fulfi                             | lled.                                         |                                |          |
| 2022-2023 Activity                                                                     | Tracker                                                             |                            |                      |                                                        |                        |                 |                                        |                                               |                                |          |
|                                                                                        | Regi                                                                | stration fo                | r the nex            | t school year l                                        | egins Thursday         | , March 30, 2   | 023                                    |                                               |                                |          |
|                                                                                        |                                                                     |                            |                      |                                                        |                        |                 |                                        |                                               |                                |          |
| GREEN = GOO                                                                            | D TO GO                                                             |                            | YELL                 | OW = ATTENT                                            | ION                    |                 | RED = OVE                              | RDUE/PE                                       | ROBLEM                         |          |
| GREEN = GOO<br>Activity                                                                | D TO GO<br>Coach                                                    | 21-22                      | YELL<br>22-23        | OW = ATTENT<br>Activity<br>Probation                   | ION<br>Entry Form      | See             | RED = OVE<br>ling<br>Ranking           | RDUE/P<br>Team<br>Photo                       | Co-op                          | Coed     |
| GREEN = GOC<br>Activity<br>Boys Cross-Country                                          | D TO GO<br>Coach                                                    | 21-22<br>YES               | PAID                 | OW = ATTENT<br>Activity<br>Probation<br>OK             | Entry Form             | See<br>Contests | RED = OVE<br>ding<br>Ranking           | RDUE/PI<br>Team<br>Photo<br>n/a               | Co-op<br>NO                    | Coed     |
| GREEN = GOC<br>Activity<br>Boys Cross-Country<br>Girls Cross-Country                   | D TO GO<br>Coach<br>Carol Gutke<br>Megan Jankiewicz                 | 21-22<br>YES<br>YES        | PAID                 | OW = ATTENT<br>Activity<br>Probation<br>OK<br>OK       | Entry Form<br>OK<br>OK | See<br>Contests | RED = OVE<br>ding<br>Ranking<br>a<br>a | RDUE/Pr<br>Team<br>Photo<br>n/a<br>n/a        | Co-op<br>NO<br>NO              | Coed     |
| GREEN = GOC<br>Activity<br>Boys Cross-Country<br>Girls Cross-Country<br>Boys Wrestling | D TO GO<br>Coach<br>Carol Gutke<br>Megan Jankiewicz<br>Chris Godsey | 21-22<br>YES<br>YES<br>YES | PAID<br>PAID<br>PAID | OW = ATTENT<br>Activity<br>Probation<br>OK<br>OK<br>OK | Entry Form OK OK OK    | See<br>Contests | RED = OVE<br>ding<br>Ranking<br>a<br>a | RDUE/Pr<br>Team<br>Photo<br>n/a<br>n/a<br>n/a | Co-op<br>NO<br>NO<br>12/1/2023 | Coed     |

### **STEP 3:**

- Select the appropriate adjudication form under "Music Adjudication Forms."
- The form will appear as a PDF. Each can be downloaded and saved as needed.

| Resources                                  |                                                                                                    |                              |                                                                                                    |  |  |  |  |
|--------------------------------------------|----------------------------------------------------------------------------------------------------|------------------------------|----------------------------------------------------------------------------------------------------|--|--|--|--|
| Important Resources                        | Activity Updates                                                                                                    | 5                            | Concussion Education                                                                                                    |  |  |  |  |
| All-School Mailing                         | Baseball, Boys                                                                                                    | Scholastic Bowl              | Concussion Certification                                                                                                    |  |  |  |  |
| Fee Schedule                               | Basketball                                                                                                    | Softball, Girls              | Concussion Management Checklist                                                                                                    |  |  |  |  |
| Forms & Documents                          | Bowling                                                                                                    | Speech                       | Additional Approved Providers                                                                                                    |  |  |  |  |
| Handbook                                   | Cheerleading Track & Field                                                                                                    |                              | Sports Brain (approved 3/1/17)<br>Contact: (855) 322-7246<br>David Bookstaff, <u>david.bookstaff@sportsbrain.com</u><br>Ullipois Bone and birt Institute (approved 6/1/16) |  |  |  |  |
| Membership Directory                       | Chess Volleyball, Boys                                                                                                    |                              |                                                                                                    |  |  |  |  |
| Search for Officials                       | Cross-Country Volleyball, Girls<br>Golf Wrestling, Boys                                                                                     |                              |                                                                                                    |  |  |  |  |
| Standardized Calendar                      |                                                                                                    |                              | Contact: (847) 954-7653                                                                                                    |  |  |  |  |
| State Hosts and Dates                      | usic.                                                                                                    |                              | Brian Robinson, <u>BRobinson@ibji.com</u><br>Kelly Trainer, KTrainer@ibji.com                                                                                              |  |  |  |  |
| PreSeason Meeting Agreement (PDF)          |                                                                                                    |                              | Global Compliance Network (approved 8/26/16)                                                                                                    |  |  |  |  |
| Sample PreSeason Meeting Agenda (DOC)      |                                                                                                    |                              | Contact: (855) 888-4426 x3<br>Lisa Tyler Kiebler, lisa@gcntraining.com                                                                                                    |  |  |  |  |
|                                            |                                                                                                    |                              | Athletico (approved 12/12/17)                                                                                                    |  |  |  |  |
|                                            |                                                                                                    |                              | Contact: (630) 575-6248                                                                                                    |  |  |  |  |
|                                            |                                                                                                    |                              | Andrew Wyman, <u>Andrew.Wyman@athletico.com</u>                                                                                                    |  |  |  |  |
| Speech Adjudication Forms                  | AD Resources & We                                                                                                    | orkshop Notes                | Other Resources                                                                                                    |  |  |  |  |
| Small Group Acting (PDE)                   | Helpful Apps for You and Your Athletic Dept.<br>(PDF)<br>Managing and Maintaining Athletic Budgets<br>(PDF)<br>Hiring Outside the Box (PDF) |                              | Dept. Athletic Director Workshop Brochure (PDF)                                                                                                    |  |  |  |  |
| Storytelling (PDF)                         |                                                                                                    |                              | Building Blocks to Success certificate blank (PDF                                                                                                    |  |  |  |  |
| Chorale Reading Adj Form (PDF)             |                                                                                                    |                              | Concussion Rule Implementation                                                                                                    |  |  |  |  |
| Impromptu Individual Speaking (            |                                                                                                    |                              | <ul> <li>Division Meeting Presentation (PPTX)</li> </ul>                                                                                                    |  |  |  |  |
| Improv Duet and Team Improv (              | Hosting Post-Seas                                                                                                    | on IESA Events (PDF)         | Grievance Report-Official (PDF)                                                                                                    |  |  |  |  |
| Individual Events (PDE)                    | PreSeason Meeting                                                                                                    | IS (PDF)                     | Officials Reminder Memo (PDF)                                                                                                    |  |  |  |  |
| Original Script (PDF)                      | PreSeason Meeting                                                                                                    | Materials (PDF)              | Officials Fee Survey Results by County (2012-13)                                                                                                    |  |  |  |  |
| Regular Duet Acting (PDF)                  | Coaches: Preparati                                                                                                    | ion and Support (PDF         | (PDF)<br>Deserve the Officials Information Chart (BDE)                                                                                                    |  |  |  |  |
| Music Adjudication Forms                   | Sportsmanship (PI                                                                                                    | DF)                          | Payment to Officials Information Sneet (PDF)     Creater direct Colorador, file for import into                                                                            |  |  |  |  |
| Adjudication Criteria (PDF)                | Athletic Trainers (                                                                                                    | PDF)                         | Outlook                                                                                                    |  |  |  |  |
| <u>Handbell or Choir Chime Choir (PDF)</u> | Considerations for                                                                                                    | Cooperative Agreem           | ents Strategic Planning Information                                                                                                    |  |  |  |  |
| Handbell or Choir Chime Ensemble (PDE)     | (PDE)                                                                                                    |                              | Tournament Admissions Information Sheet (PDF                                                                                                    |  |  |  |  |
| Percussion Solo (PDF)                      | Current Legal Issues (PDF)                                                                                                    |                              | W-9: Request for Taxpayer ID Number (PDF)                                                                                                    |  |  |  |  |
| Piano Duet (PDF)                           | Using Techonology (PDE)                                                                                                    |                              | Golf Cart Accommodation Form (PDF)                                                                                                    |  |  |  |  |
| <u>Piano Solo (PDF)</u>                    | Using Google Docs (PDF)                                                                                                    |                              | Activity Accommodation Form (PDF)                                                                                                    |  |  |  |  |
| String Ensemble or String Choir (PDF)      | Using Social Media                                                                                                    | <u>(PDF)</u>                 |                                                                                                    |  |  |  |  |
| <u>String Solo (PDF)</u>                   | IHSA Sports Medic                                                                                                    | <u>ine Initiatives (PDF)</u> |                                                                                                    |  |  |  |  |
| Vocal Choir (PDF)                          | Hiring and Develop                                                                                                    | oing Coaches (PDF)           |                                                                                                    |  |  |  |  |
| Vocal Ensemble (PDF)                       | Sexual Violence in                                                                                                    | Coaching (PDF)               |                                                                                                    |  |  |  |  |
| Vocal Solo (PDF)                           |                                                                                                    |                              |                                                                                                    |  |  |  |  |